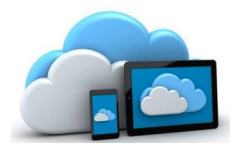

" Дитя мыслит формами, красками, звуками,ощущениями вообще"

Государственное бюджетное учреждение культуры Ставропольского края «СКДБ им А. Е. Екимцева»

Отдел информационных технологий

# WEB 2.0: Создаём интерактивные плакаты

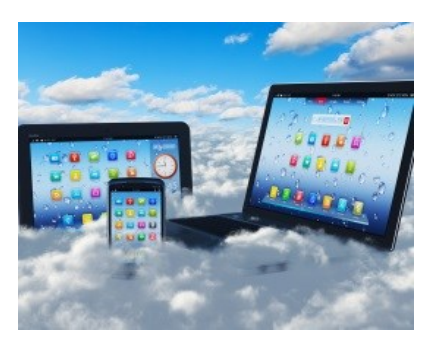

### Информационный буклет

#### ГБУК СК «СКДБ им. А. Е. Екимцева»

Адрес: Мира ул. 382 г. Ставрополь, 355035 телефон: (8652) 24-27-49 факс: (8652) 75-31-63 Эл. почта: deti@stv.runnet.ru Сайт: www.ekimovka.ru

Ставрополь, 2015

# Сервисы Web 2.0 для создания интерактивных плакатов: Glogster

#### Что такое интерактивный плакат?

Плакат - это наглядное изображение, которое может быть использовано в самых различных целях: реклама, агитация, обучение и т.п.

Основная цель создания плаката не просто размещение на нем каких-то данных, а повышение наглядности информации и эффективности процесса обучения.

Существует несколько разновидностей электронных плакатов:

- мультимедийный плакат, содержащий совокупность видео-, аудио-, информации, а также статичную графику (обычные иллюстрации) и текст;
- интерактивный плакат. Он также может являться мультимедийным, но обладает еще и дополнительными свойствами, обеспечивающими обратную связь с пользователем;
- **трехмерные плакаты.** Эти плакаты могут представлять собой разновидность интерактивных плакатов, и в то же время предоставляют пользователю более широкие

<u>Glogster.com</u> — необычный сервис по созданию интерактивных онлайн-плакатов, т.е. glogs.

Glog (graphical blog) — это мультимедийный постер, который может быть составлен из текста, изображений, видео, графики, ссылок и т.д.

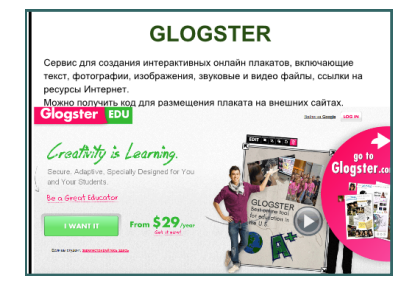

- Первое появление в 2007 г.оду в Праге.
  Язык интерфейса: английский (необходимо подключать онлайнперевод в Гугле).
  Сервис условно бесплатный.
- Наличие готовых шаблонов.
- Необходима регистрация на ресурсе или через Google-аккаунт и аккаунт FaceBook.
- Можно получить код для размещения плаката на внешних сайтах.

# Создание Gloga скелте New Glog Выберите шаблон создаваемого плаката

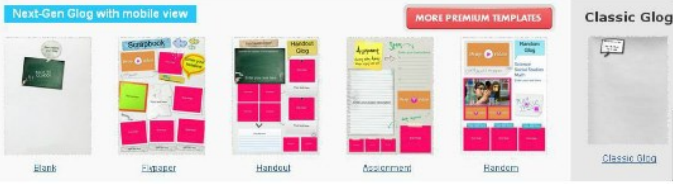

## Инструменты работы сервиса

| TOOLS |          |       |      |      |       | Project Glog by wpkorop PREVIEW |      |            |
|-------|----------|-------|------|------|-------|---------------------------------|------|------------|
| TEXT  | GRAPHICS | IMAGE | WALL | PAGE | AUDIO | VIDEO                           | DATA | <b>▼</b> × |
| 1     | 2        | 3     | 4    | 5    | 6     | 7                               |      | 8          |

- 1 добавить текст;
- 2 вставить рисунок из коллекции;
- 3 вставить рисунок с ПК, из Интернета или с фото-сервисов;
- 4 вставить рисунок как фон;
- 5 оформление страницы;
- 6 вставить звук;
- 7 вставить видео;
- 8 развернуть/свернуть окно инструмента.

Элементы можно изменять — удалять, поворачивать, перетаскивать, увеличивать и уменьшать. Каждому созданному глогу присваивается уникальный адрес.

#### Вставка графики

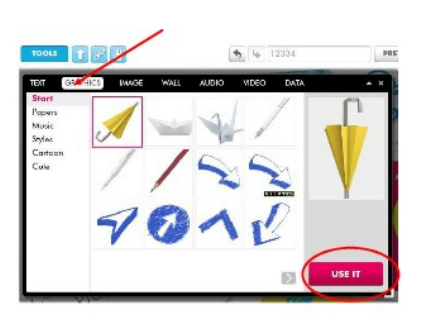

В открывшемся окне можно выбрать изображение из различных тем (Start, Papers, Music, Styles, Cartoon, Cute). тобы вставить рисунок щелкните по

нему и нажмите USE IT. После вставки изображения его можно перемещать, изменять, добавлять с него гиперссылку на сайты

#### Вставка текста

В открывшемся окне выбрать вид текстового поля и нажать USE IT

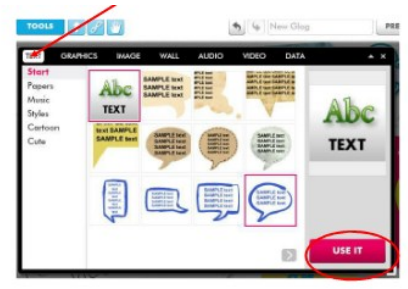